## Das neue Studmail-Konto auf dem iPhone einrichten

1. Einstellungen öffnen

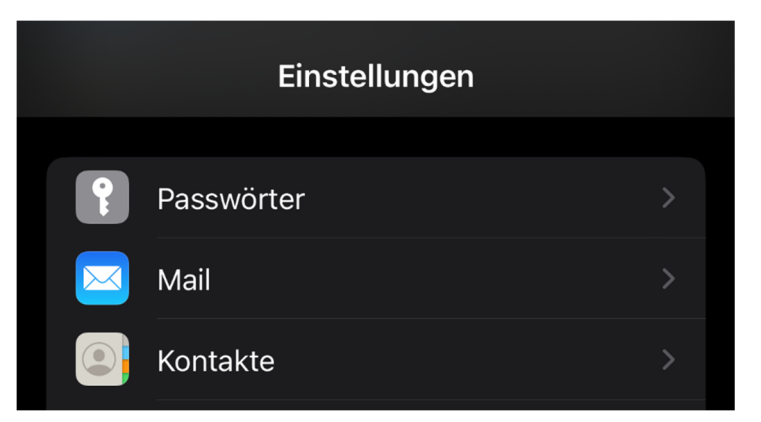

2. Mail öffnen

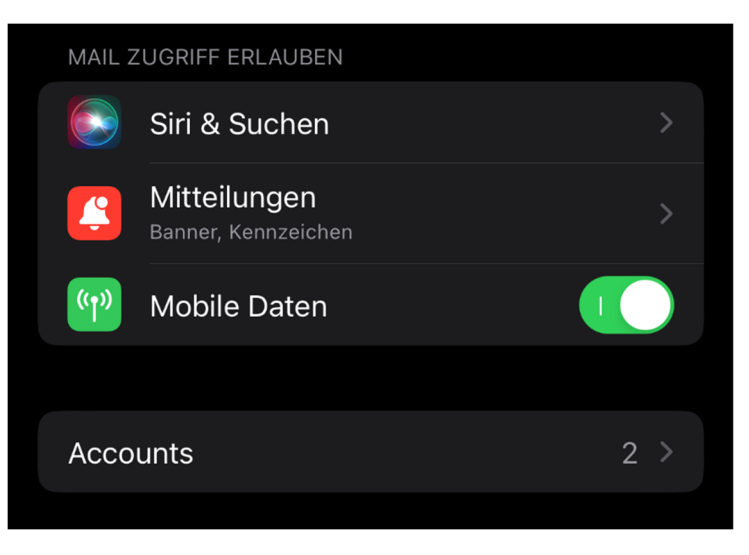

3. Accounts öffnen und Account hinzufügen

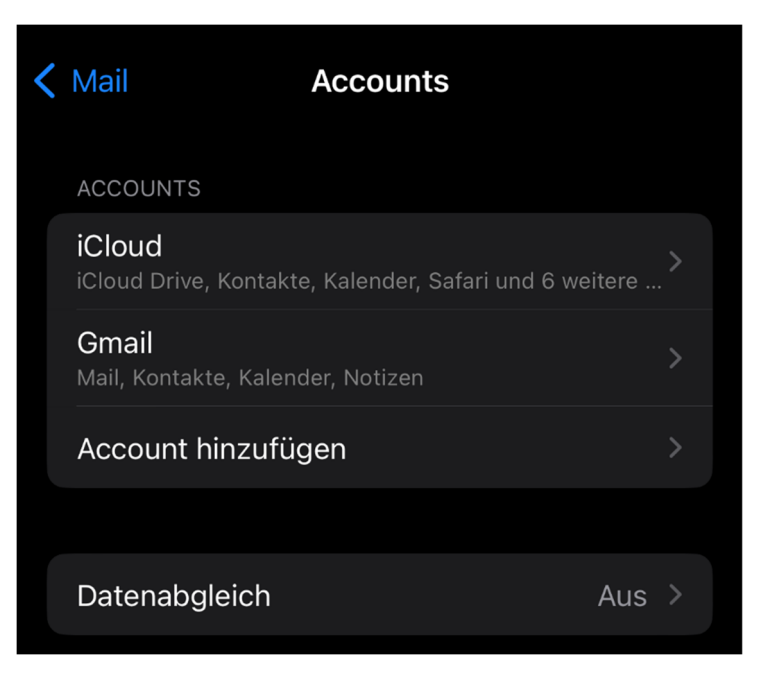

4. Microsoft Exchange auswählen

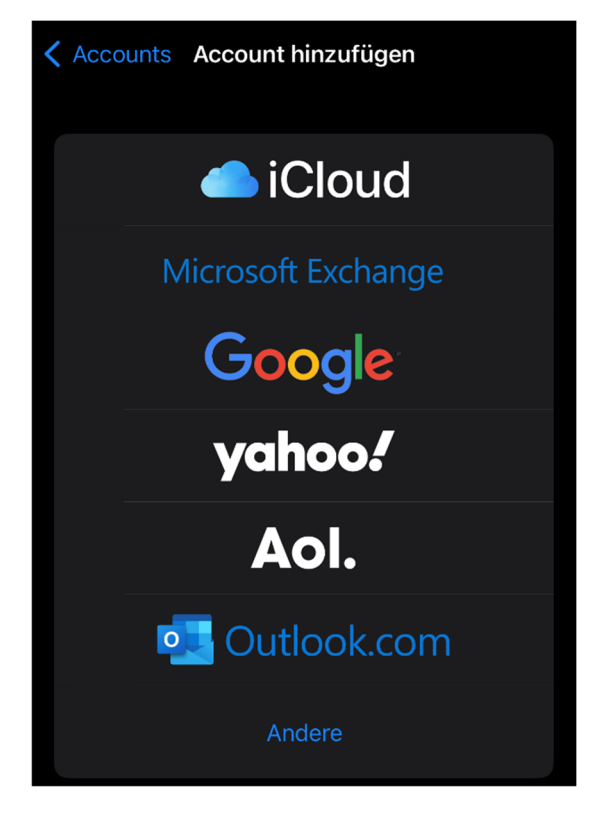

5. Studmail-Adresse und Beschreibung eingeben und weiter

| Abbrechen    | Exchange              | Weiter |
|--------------|-----------------------|--------|
| E-Mail       | Ihre Studmail-Adresse |        |
| Beschreibung | I Exchange            |        |

6. Anmelden

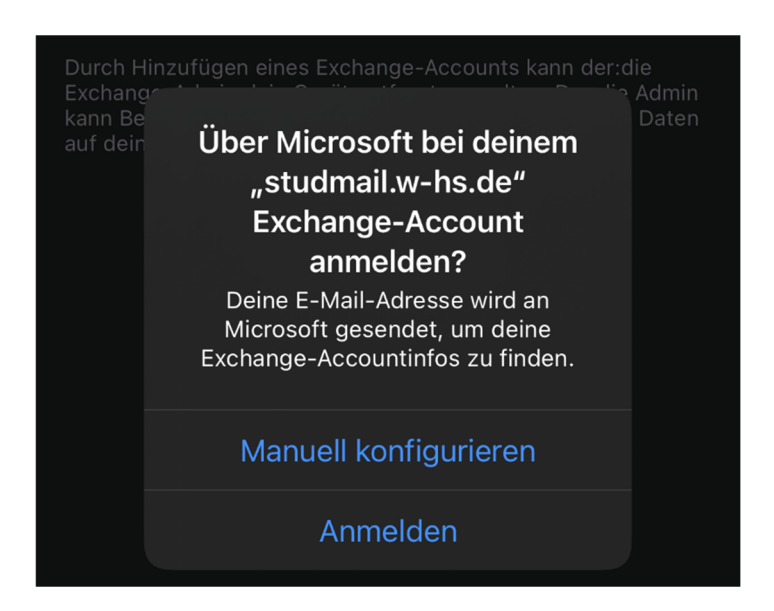

7. Das Passwort eingeben und weiter

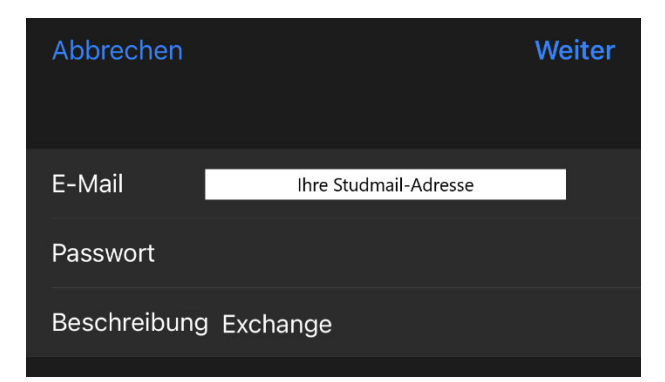

8. Konfiguration und weiter

| Abbrechen             |                        | Weiter |  |  |
|-----------------------|------------------------|--------|--|--|
| E-Mail                | Ihre Studmail-Adresse  |        |  |  |
|                       |                        |        |  |  |
| Server                | imap.w-hs.de           |        |  |  |
|                       |                        |        |  |  |
| Domain                | za                     |        |  |  |
| Benutzernam           | 1e Ihr ZA-Benutzername |        |  |  |
| Passwort              |                        |        |  |  |
|                       |                        |        |  |  |
| Beschreibung Exchange |                        |        |  |  |
|                       |                        |        |  |  |

9. Synchronisation und sichern

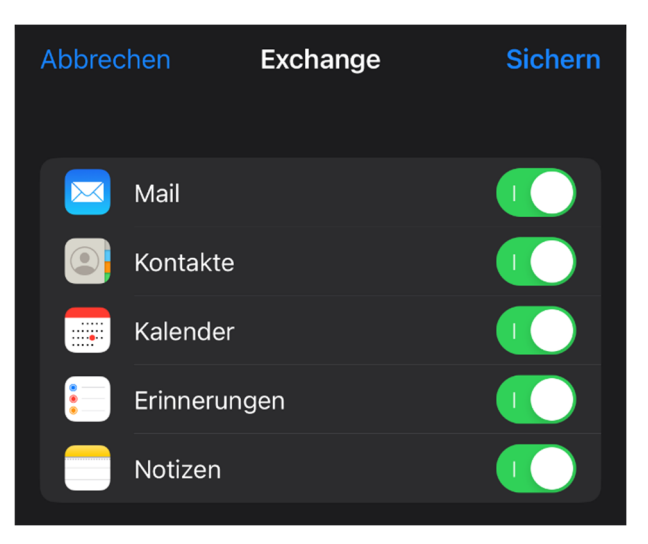

## 10. Fertig

| < | Mail Accounts                                                      |     |  |
|---|--------------------------------------------------------------------|-----|--|
|   | ACCOUNTS                                                           |     |  |
|   | <b>iCloud</b><br>iCloud Drive, Kontakte, Kalender, Safari und 6 we |     |  |
|   | <b>Exchange</b><br>Mail, Kontakte, Kalender, Erinnerungen, Notizen |     |  |
|   | <b>Gmail</b><br>Mail, Kontakte, Kalender, Notizen                  |     |  |
|   | Account hinzufügen                                                 |     |  |
|   |                                                                    |     |  |
|   | Datenabgleich                                                      | Aus |  |

| < | Αссοι     | unts   | Exchange              |  |
|---|-----------|--------|-----------------------|--|
|   | EXCHA     | NGE    |                       |  |
|   | Acco      | unt    | Ihre Studmail-Adresse |  |
|   |           |        |                       |  |
|   | $\bowtie$ | Mail   |                       |  |
|   |           | Kont   | akte                  |  |
|   |           | Kaler  | nder 🚺                |  |
|   | •         | Erinn  | berungen              |  |
|   |           | Notiz  | zen II                |  |
|   |           |        |                       |  |
|   | Mail s    | synch  | ronisieren 1 Monat    |  |
|   |           |        |                       |  |
|   | Autor     | natisc | che Antwort Aus       |  |
|   |           |        |                       |  |
|   |           |        | Account löschen       |  |